## Datenbestand des eigenen Systems mit dem Einsatzleiterwiki-Server synchronisieren

In regelmäßigen Abständen werden die geprüften Daten in die geschlossene Version des Einsatzleiterwikis übernommen. Sie können diese mit ein paar wenigen Klicks aktualisieren: Melden Sie sich mit dem Administratorkonto in dem Wiki auf Ihrem Computer an. Klicken Sie danach oben rechts auf "Admin", um in der Verwaltungsbereich zu gelangen.

Nun klicken Sie auf "Wikis abgleichen" im unteren Bereich der Seite.

Auf der nun erscheinenden Seite wählen Sie im Bereich "Abgleich-Profil" aus der Liste den Eintrag "Einsatzleiterwiki".

| Navigation                                            |                                                                                                    | & christoph_ziehr Admin Benutzerprofi Abmelden                   |  |  |  |  |  |
|-------------------------------------------------------|----------------------------------------------------------------------------------------------------|------------------------------------------------------------------|--|--|--|--|--|
| Statseite                                             | Athe                                                                                                    | Lesen Bearbeiten Ältere Verslanen Q.                             |  |  |  |  |  |
| Brandeinsatz<br>Allgemeina Hilfe<br>gef. Stoffe/Okter | Wiki-Abgleich                                                                                                    |                                                                  |  |  |  |  |  |
| lokale Daten<br>Allgemein                             | Desses Werkzeug ermöglicht es Ihnen, die Inhalte Ihnes Wilks nit denes anderer Wilks abzugleichen. Mehnere entfemte Wilks können in verschiedenen Abgreich-Profiles hinterlegt<br>werden. Der öbgleich kann auf ausgewählte Kannenstikume beschränkt werden. |                                                                  |  |  |  |  |  |
| Rettungskarten KFZ<br>ERVCards                        | Abgleich Purkt                                                                                                    | Nexes Abgleich Profit estellen<br>Profite Name                   |  |  |  |  |  |
| Hile                                                  | 1. 2                                                                                                    | XHURPC URL                                                       |  |  |  |  |  |
| Links auf diese Seite<br>Letzte Anderungen            | 2.                                                                                                    | http://example.com/dokuarist/lit/exe<br>/waitrpc.php             |  |  |  |  |  |
| Seitenindex<br>Links auf diese Seite<br>Druckversion  |                                                                                                    | Abgeich-Tiefe                                                    |  |  |  |  |  |
|                                                       |                                                                                                    | Atle Unternamens/sume                                            |  |  |  |  |  |
|                                                       |                                                                                                    | Passwort                                                         |  |  |  |  |  |
|                                                       |                                                                                                    | Wax sol abgegicher verden?<br>#Alles ONur Seiten OMedien Dateien |  |  |  |  |  |
|                                                       |                                                                                                    | Speichern                                                        |  |  |  |  |  |
|                                                       | Zuletzt angesehen: + Gasgesetze + Startzeite                                                                                                    |                                                                  |  |  |  |  |  |
|                                                       | start.txt - Zuletzt geändert: 14.11.2011 19:46 von christoph_piehr                                                                                                    |                                                                  |  |  |  |  |  |
|                                                       | Thereity Barriers & Approve and the second second second                                                                                                    |                                                                  |  |  |  |  |  |

Klicken Sie danach auf die Schaltfläche "Auswählen" direkt rechts daneben. Nun wird über die Internet-Verbindung Kontakt zum Einsatzleiterwiki-Server aufgenommen. Mit einem Klick auf die Schaltfläche "Abgleich starten" werden die Unterschiede zwischen der lokalen Version und dem Online-Einsatzleiterwiki aufgelistet.

×

Dies dauert einige Zeit, manchmal funktioniert der Abgleich nicht beim ersten Versuch. Dies erkennen Sie, indem der Balken der anzeigt wie weit die Seite schon geladen ist voll bzw. verschwunden, aber die Seite trotzdem noch weiß ist. Laden Sie in diesem Fall die Seite einfach neu (oder drücken Sie alternativ die Taste F5). Die Frage, ob die Formulardaten erneut gesendet werden sollen beantworten Sie mit "Ja" bzw. "Wiederholen". Nun werden alle Seiten und Dateien aufgelistet, die sich im Internet gegenüber der lokalen Version geändert haben. In jeder Zeile kann ein Punkt in eines von drei Feldern gesetzt werden:

- Punkt im linken Feld: die Seite/Datei wird vom lokalen System ins Internet übertragen. Diese Funktion ist im Einsatzleiterwiki deaktiviert.
- Punkt im mittleren Feld: die Seite/Datei wird ignoriert, d.h. es werden keine Änderungen übertragen
- Punkt im rechten Feld: die Seite/Datei wird vom Einsatzleiterwiki-Server in das lokale System heruntergeladen. Diese Auswahl wird meistens der Fall sein.

Wenn Sie auf das entsprechen Symbol >, = oder < klicken, werden alle Dateien in diese Richtung kopiert.

Nach einem Klick auf den Link "Unterschied" öffnet sich ein Fenster, in dem Sie sehen können, welche Inhalte sich in der Internet-Version gegenüber Ihrer lokalen Version geändert haben. Im Feld "Zusammenfassung" können Sie einen Bearbeitungsvermerk eingeben. In der Liste der Änderungen können Sie so nachvollziehen, dass die Änderung des Artikels mittels der Synchronisationsfunktion in Ihr Wiki gekommen ist.

Nach einem Klick auf "Abgleich starten" beginnt die Übertragung. Sobald die Meldung "Abgleich abgeschlossen" erscheint ist die Übertragung beendet. Sie können nun Ihr Einsatzleiterwiki wie gewohnt weiter verwenden.

| Navigation                                                                                                    |                                                                                                    |       |            | 🛔 christoph_zie  | W Admin Benutzerprofil Abmeld | en. |
|----------------------------------------------------------------------------------------------------|----------------------------------------------------------------------------------------------------|-------|------------|------------------|-------------------------------|-----|
| Startseite                                                                                                    | Lefter 1                                                                                                    | Lesen | Readeries  | Atten Versanen   |                               | 9   |
| Sanoele<br>Branderisatz<br>Algemeins Hills<br>get. Stoffwötter<br>Iskale täten<br>Algemein<br>Rettungskarten KFZ<br>EPFCards<br>Kontakt/Nechtiches<br>Hille<br>Drucker/wopartieren | Artikel Addigleich Der Abgleichprozess wurde gestartet. Der Fonschritt ist im folgenden zu sehen.                                                      | Lesen | Bearboltes | Artere Verslanen |                               |     |
| Links auf diese Seite                                                                                                    | Kunterladen erfalgreich: gehaenniche_statte_gueter.stamaristakt     Kunterladen erfalgreich: gefaehnliche_statte_gueter.chemischiklasse_Bistart        |       |            |                  |                               |     |
| Seitenindex                                                                                                    | 4 Runterladen erfolgreich: gefachnliche_stoffe_gueter:gefahrgut<br>4 Runterladen erfolgreich: gefachnliche_stoffe_gueter:aligemein:gefahrenbereich.png |       |            |                  |                               |     |
| Links auf diese Seite<br>Druckvenien                                                                                                    | Abgleich abgeschlossen.<br>Zuietzt angesetes: • Gasgesetze • Sturtseite                                                                                |       |            |                  |                               |     |
|                                                                                                    | startist - 7.detel gehadet: 14.11.2011 19-48 von shrispij, otek                                                                                        |       |            |                  |                               |     |
|                                                                                                    |                                                                                                    |       |            |                  |                               |     |

## Quellenangabe Stichwörter